## 电子学生证查看下载流程

打开微信公众号"中原科技学院继续教育学院",点击 右下角菜单栏【学生中心】——电子学生证,输入学号,密 码,即可查看和下载电子学生证。

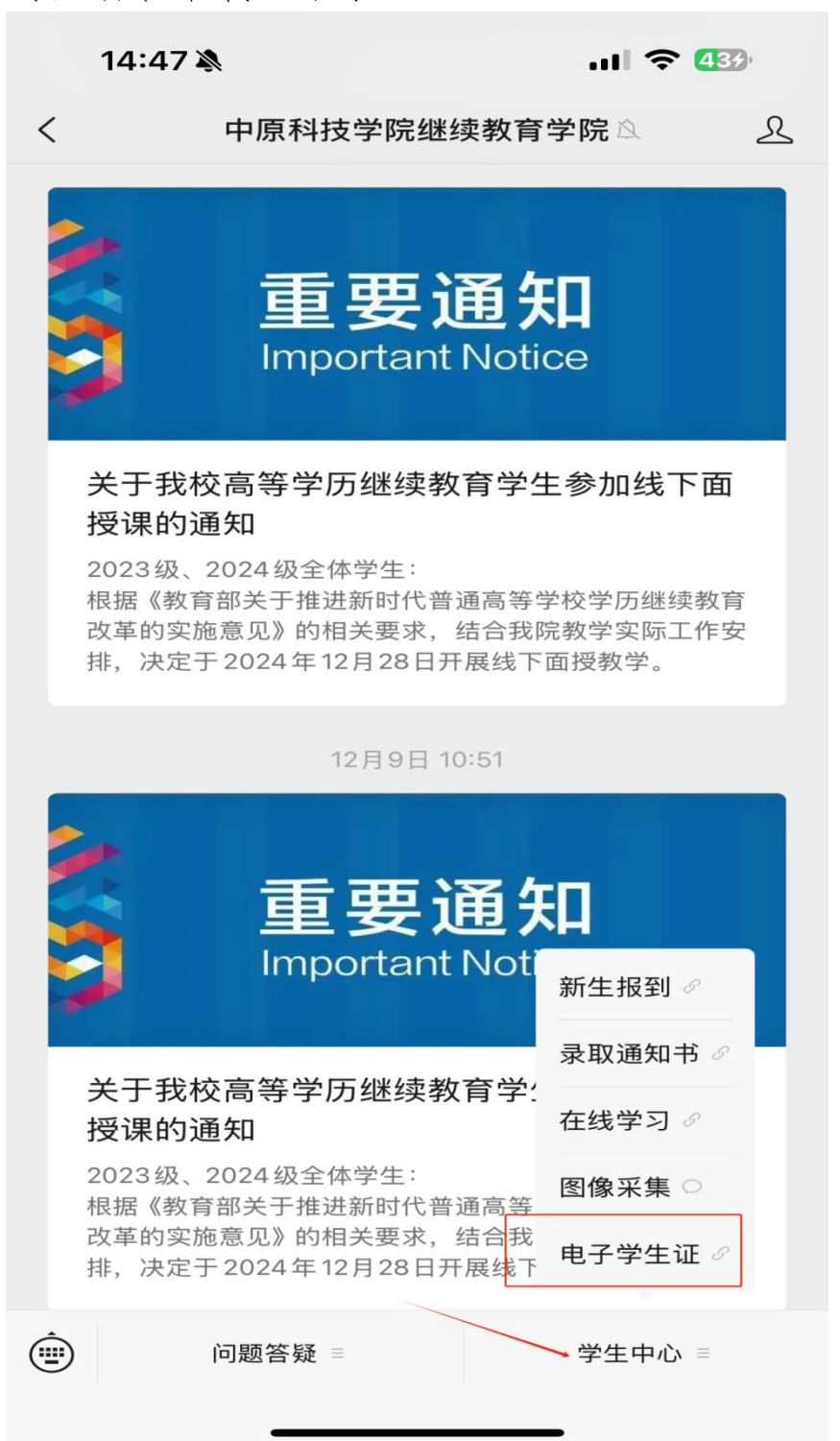

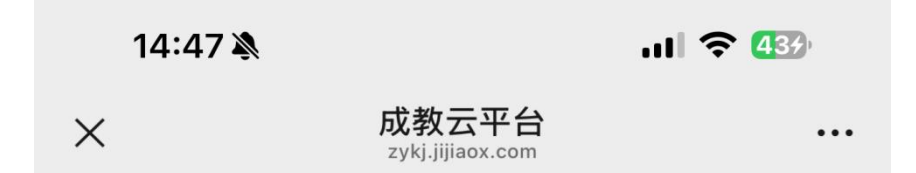

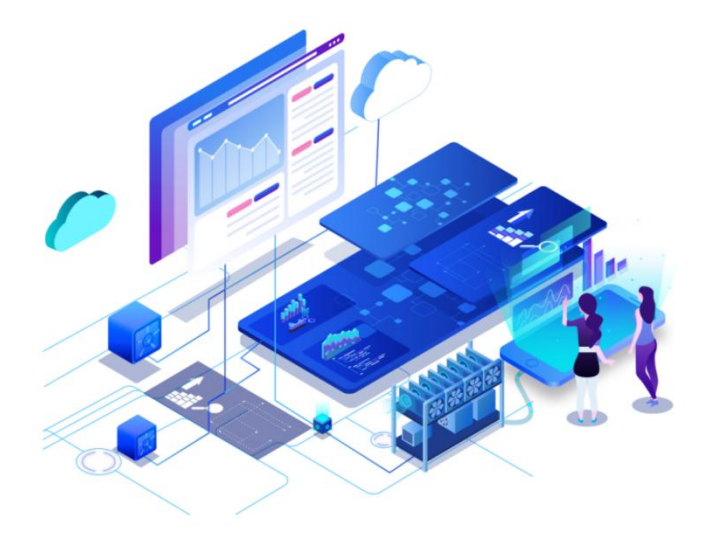

| ▲ 请输入学号         |       |
|-----------------|-------|
| ➡ 请输入密码         | P     |
| ✓ 记住密码          | 忘记密码? |
| 已阅读并同意用户协议及隐私协议 |       |
| 登录              |       |

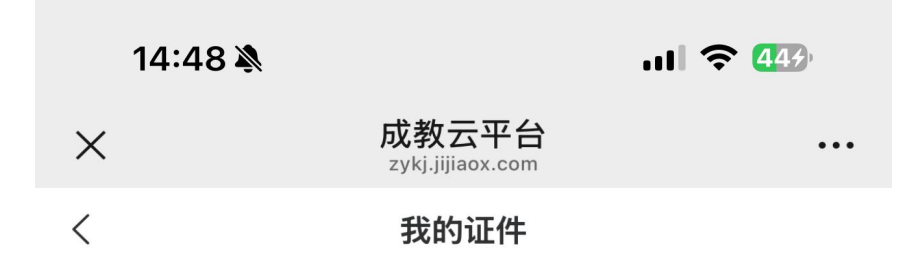

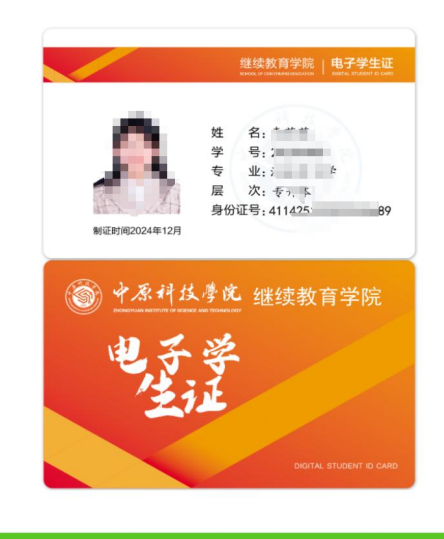

点击下载或长按图片保存

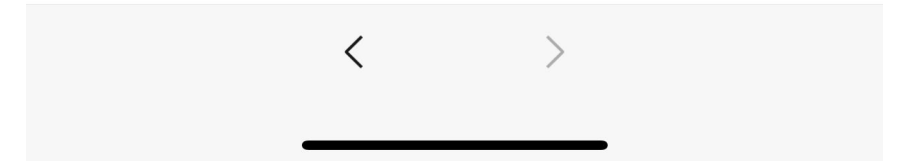